### **COMPONENTES DEL GASTO-PROYECTOS**

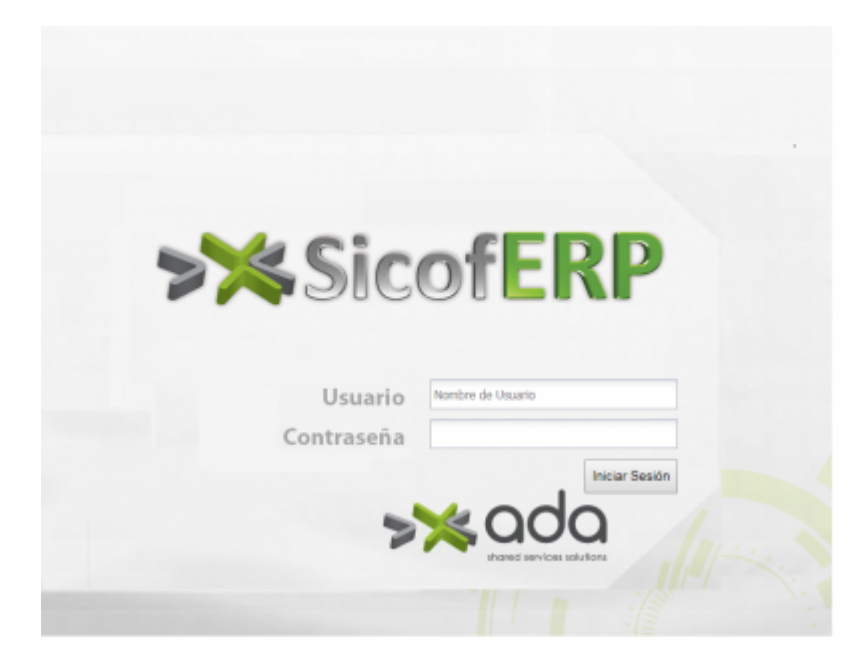

#### -Luego ingresar al modulo de BPP

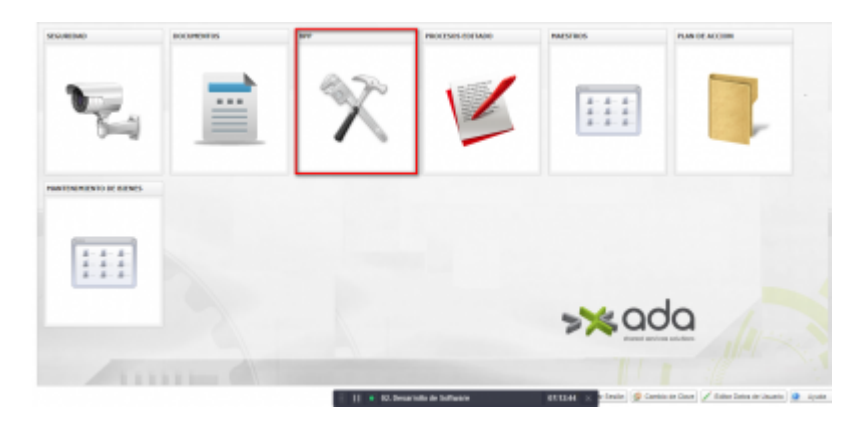

-En la categoría Complementarios seleccionar la opción Maestro Formularios

| The second second         |   | PPLATENCE, ADDRESS A | - |                        |            |        |  |  |
|---------------------------|---|----------------------|---|------------------------|------------|--------|--|--|
|                           |   |                      |   |                        |            |        |  |  |
|                           |   |                      |   |                        |            |        |  |  |
| Concessore and the second | - |                      |   |                        |            |        |  |  |
| Adversion Resident        |   |                      |   |                        |            |        |  |  |
| Configuration Processos   |   |                      |   |                        |            |        |  |  |
| Conferences               | - |                      |   |                        |            |        |  |  |
| Rope                      | _ |                      |   |                        |            |        |  |  |
| Permitting permittels     | _ |                      |   |                        |            |        |  |  |
| Veeds formation           |   |                      |   |                        |            |        |  |  |
| Countries                 | _ |                      |   |                        |            |        |  |  |
|                           |   |                      |   |                        |            |        |  |  |
|                           |   |                      |   |                        |            |        |  |  |
|                           |   |                      |   |                        |            |        |  |  |
|                           |   |                      |   |                        |            |        |  |  |
|                           |   |                      |   |                        |            |        |  |  |
|                           |   |                      |   |                        |            |        |  |  |
|                           |   |                      |   |                        |            |        |  |  |
|                           |   |                      |   |                        |            |        |  |  |
|                           |   |                      |   |                        |            |        |  |  |
|                           |   |                      |   |                        |            |        |  |  |
|                           |   |                      |   |                        |            |        |  |  |
|                           |   |                      |   |                        |            |        |  |  |
|                           |   |                      |   |                        |            |        |  |  |
|                           |   |                      |   |                        |            |        |  |  |
|                           |   |                      | _ |                        |            |        |  |  |
|                           |   |                      |   | 11 • 10. Desarratio de | Soffware . | 021434 |  |  |

-Hacer clic en 'Nuevo', ingresar el nombre del formulario, -la siguiente URL ../cliente\_plandesarrollo/? ui=UI34&detailedBudget=1&ocultarMetas=1&alt=alt&ocultarComp=1 (reemplazar cliente por nombre del cliente ejemplo unillanos).

-Luego seleccionar en aplicación BPP y clic en el botón guardar del grid y el botón guardar del Maestro.

| - Texteen                         | <ul> <li>Reader-formulates *</li> </ul>                                                                                                    |                                                                                                    |          |
|-----------------------------------|----------------------------------------------------------------------------------------------------|----------------------------------------------------------------------------------------------------|----------|
| University and a second second    |                                                                                                    |                                                                                                    |          |
| Selfgrader Protect                |                                                                                                    |                                                                                                    |          |
| Implementarius                    | in the second second se |                                                                                                    |          |
| Plagen<br>Formáletica por telesio | Tertes                                                                                                    | los .                                                                                                    | Appendix |
| Maasto formularios                | Pomusolin mounte                                                                                                    | Additional of the contract of the second second sec | and N    |
| Doumente                          | ATTUER (TOP 2                                                                                                    | Added Location Canada                                                                                                    | 5re      |
|                                   | Carried Pages F                                                                                                    | Autor, control of Versila and Appendicular Parker (                                                                                                    | 819      |
|                                   | Coertre por paper etern 1                                                                                                    | Autors_contrators?viniut/2004/cmin/Samerit                                                                                                    | 609      |
|                                   | Separate epocate context                                                                                                    | . Rober, portrelae Terrul 100                                                                                                    | 5re      |
|                                   | Pagiain del contents                                                                                                    | Auto_contenter?viriU12862xition+LiterareBusparie/Distanter-                                                                                                    | 879      |
|                                   | PLAGNOURI - LATING 2                                                                                                    | . Mote, Johnsteine-Utti                                                                                                    | 84       |
|                                   | Paginite Proporation.com Proportia                                                                                                    | - Andre _ control of Valid Addition of Andre Propagation 1                                                                                                    |          |
|                                   | Advice of the Page and position                                                                                                    | . Notes_10/totate="www.network.com/topage="box/maga/for=1                                                                                                    | Stat.    |
|                                   | Autorization Property                                                                                                    | - Rading_contraction/Party/2008/2009/01/01/pargue-2                                                                                                    | 8r#      |
|                                   | Coartine per pager where 3                                                                                                    | Adeq_romate/www.tildometikasenty                                                                                                    | 509      |
|                                   | Pagers (incented.)                                                                                                    | Anny periods for USB Anton December 2010 Physics                                                                                                    | 84       |
|                                   | Cuertes por paper eleger 2                                                                                                    | Autor pretodos Paint Clibborn (Sansor)                                                                                                    | 8/9      |
|                                   | Contrat Pages #                                                                                                    | . Adde, Johnsberry-URINELINEQUOCT                                                                                                    | Pre-     |
|                                   | Prepare Line resides2                                                                                                    | Anter presentation of the contract of the second second se | 84       |
|                                   | Amount-mon 1                                                                                                    |                                                                                                    | Dea      |
|                                   | -                                                                                                    |                                                                                                    |          |

-Una vez configurado el Formulario se debe cambiar el formulario asociado al estado del flujo configurado. Para esto hacemos clic en la opción Fomularios por estado.

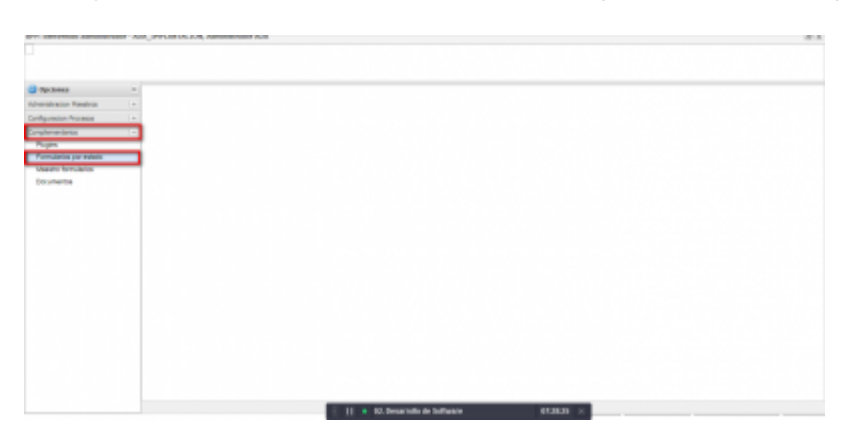

-Se debe buscar el estado (etapa) a la cual se le debe cambiar el formulario. Se hace clic en editar y luego se debe seleccionar en el campo URL, ell formulario creado en el Maestro de formularios. Finalmente clic en el botón guardar.

| >*0                      | da |                                                                                                    |                                  | ton the second second s |
|--------------------------|----|----------------------------------------------------------------------------------------------------|----------------------------------|----------------------------------------------------------------------------------------------------|
| C Opcidents              | -  | many brokes * configuration * memoletes por est                                                                                                    | ada F                            |                                                                                                    |
| Advertaination Panalinas |    |                                                                                                    |                                  |                                                                                                    |
| Configuration Processo   |    | C toroubite Buts                                                                                                    |                                  |                                                                                                    |
| Complementarios          |    | and hinter                                                                                                    |                                  |                                                                                                    |
| Pages                    |    | news. mound                                                                                                    | 100                              | 2000                                                                                                    |
| Parmulation par extents  |    | Post politication of a source of the party stands                                                                                                    | The second second second         | No second to second                                                                                                    |
| Meato formularios        |    | In the second second se | STATUS STATUS                    | T CONTRACTOR OF THE REAL                                                                                                    |
|                          |    | nonveride segments - homewood proverts do markets                                                                                                    | Longing (Service Currier Currier | Formatoin projects og messór                                                                                                    |
|                          |    | minis C. perides                                                                                                    | Jurillence, partnetice/hub/2008  | Jacken inves                                                                                                    |
|                          |    |                                                                                                    |                                  |                                                                                                    |
|                          |    | 11 11 Physical (mill 12 11) 12                                                                                                    | 11 . KJ. Desartulla de Sulfavare | 00-44.37 × Materia 1.4 de                                                                                                    |

### Escenario N° 2

-Crear un proceso y validar el formulario

## **Opción Módulo**

-PROCESOS/Creados

2022/12/26 04:58

# Descripción funcionalidad

-Ingrese a la plataforma BPP, ingrese usuario y contraseña.

<image><section-header><section-header><text><text><text>

-Luego ingresar al modulo de PROCESOS

## Escenario de la Solución

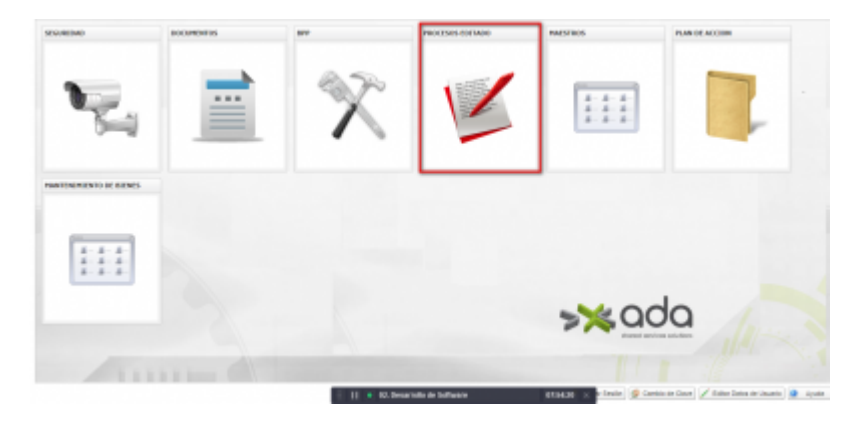

-Seleccionar creados y crea un proceso nuevo para Proyectos de inversión

Last update: 2020/11/24 17:44 ada:sicoferp:bpp:bancopp:contratos http://wiki.adacsc.co/doku.php?id=ada:sicoferp:bpp:bancopp:contratos

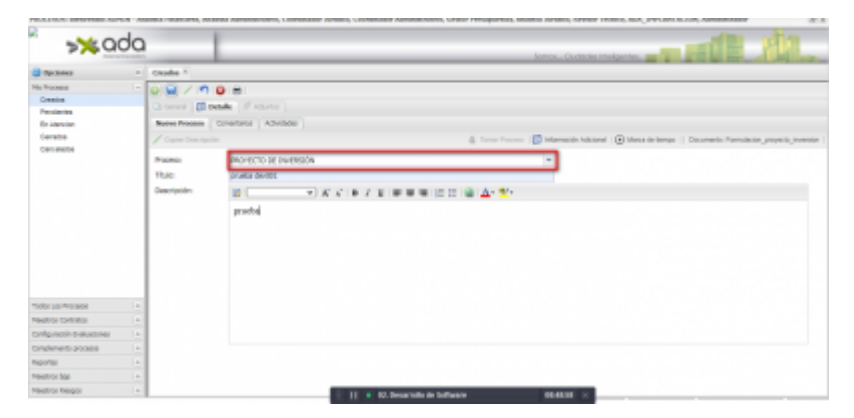

-Validar en la primera etapa el formulario de la pestaña GENERAL, el cual no debe contener el grid de componentes

| Tax See .                  | - | Create *                                                                                                    |                                                                                                    |  |  |  |
|----------------------------|---|----------------------------------------------------------------------------------------------------|----------------------------------------------------------------------------------------------------|--|--|--|
| to fracese                 |   | OWZNOR                                                                                                    |                                                                                                    |  |  |  |
| Creation                   |   | Channel III made   // sch                                                                                                    | and a second second second second second second second second second second second second second second second |  |  |  |
| Persiantes<br>En Libercian |   | The Water State State of State and Address of State and Address of Persons and Address of State and Address of State and Address o |                                                                                                    |  |  |  |
| Cerrative<br>Cerratextoe   |   |                                                                                                    |                                                                                                    |  |  |  |
|                            |   | HETAS PLAN DESARDINALD                                                                                                    |                                                                                                    |  |  |  |
|                            |   | C retar plan deservable                                                                                                    |                                                                                                    |  |  |  |
|                            |   | Longe at the at if appropriate the second                                                                                                    |                                                                                                    |  |  |  |
|                            |   | Chilge                                                                                                    | line .                                                                                                    |  |  |  |
|                            |   | 19961                                                                                                    |                                                                                                    |  |  |  |
|                            |   |                                                                                                    |                                                                                                    |  |  |  |
|                            |   |                                                                                                    |                                                                                                    |  |  |  |
|                            |   |                                                                                                    |                                                                                                    |  |  |  |
|                            |   |                                                                                                    |                                                                                                    |  |  |  |
|                            |   |                                                                                                    |                                                                                                    |  |  |  |
|                            |   |                                                                                                    |                                                                                                    |  |  |  |
| N 10 POINT                 |   |                                                                                                    |                                                                                                    |  |  |  |
| NUMBER OF STREET           |   |                                                                                                    |                                                                                                    |  |  |  |
| ATO OR PRAYED              |   |                                                                                                    |                                                                                                    |  |  |  |

#### ←Volver atrás

| From:<br>http://wiki.adacsc.co/ - <b>Wiki</b>                                           |   |
|-----------------------------------------------------------------------------------------|---|
| Permanent link:<br>http://wiki.adacsc.co/doku.php?id=ada:sicoferp:bpp:bancopp:contratos | × |
| Last update: 2020/11/24 17:44                                                           |   |